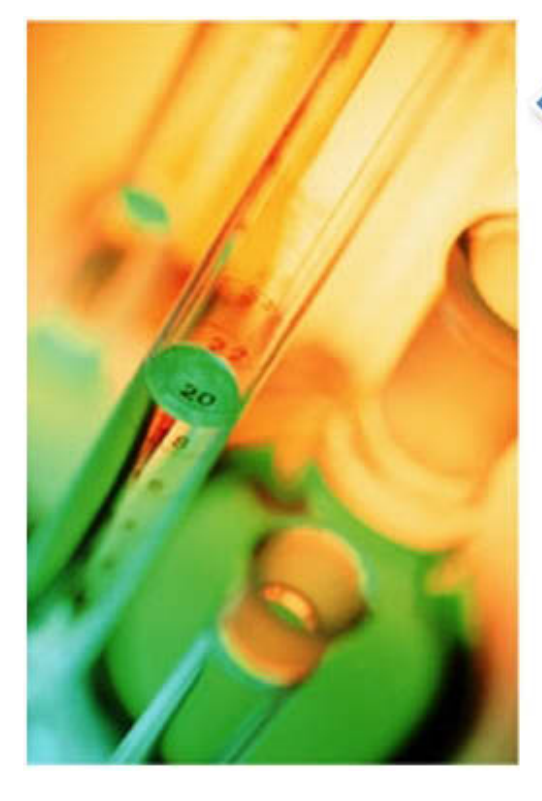

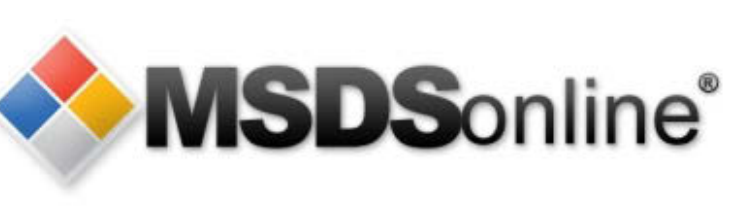

# HQ

## **Viewer Site Guide**

Copyright © 2001 - 2011. All Rights Reserved. MSDSonline, Inc.

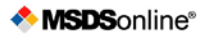

## HQ Account Viewer Site Guide

## **Table of Contents**

| Accessing Your HQ Account                                     | ; |
|---------------------------------------------------------------|---|
| The Viewer Site                                               | 6 |
| Edit Memory3                                                  | ; |
| MSDS Search Tab4                                              | ŀ |
| Advanced Search                                               | ) |
| Search Suggest                                                | ) |
| All Products Tab                                              | ; |
| Locations Tab                                                 | , |
| Manufacturers Tab                                             | ; |
| Search Results                                                | j |
| Viewing an MSDS9                                              | ) |
| Viewing the Product Summary9                                  | ) |
| Printing Labels                                               | ) |
| Creating and Printing a Label12                               |   |
| Viewing Attached Files14                                      | ŀ |
| What to Do When You Can't Find an MSDS in Your Company List14 | ŀ |
| Searching the MSDSonline Database/MSDSonline Search Tab14     | ŀ |
| Submitting a Request17                                        | , |
| Safety Center Overview                                        | ; |

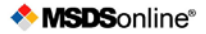

## **Accessing Your HQ Account**

A URL (or Web link) will be provided by the MSDSonline Customer Care Team to access your HQ Account. Contact your administrator to determine the link to your HQ Account.

#### The Viewer Site

The Viewer Site is the read-only view of your Company List. All users<sup>1</sup> have access to the Viewer Site, though the level of access can be adjusted by your administrator. If any details in this guide do not match what you see on your screen, check with your administrator.

#### Edit Memory

The first time any users enter the Viewer Site, they will be presented with an Edit Memory option:

| Default Language                                                                                                    |         |
|----------------------------------------------------------------------------------------------------|---------|
| English                                                                                                    | ۷       |
| Default Location                                                                                                    |         |
| Select Location                                                                                                    | ~       |
| Select Location                                                                                                    | · · · · |
| Corporate<br>Chicago<br>350 N Orleans St<br>Accounting<br>Maintenence<br>Manufacturing<br>California<br>San Diego<br>Assembly<br>Maintenence<br>Quality<br>Woodland Hills<br>Assembly<br>Cafe<br>Maintenence |         |

Edit Memory serves the dual purpose of allowing the user to set both a default language and a default location for the Viewer Site.

Setting a Default Language translates all system tools into the chosen language.<sup>2</sup>

<sup>&</sup>lt;sup>1</sup> Definitions: **Users** = any employee using the MSDSonline HQ Account *vs.* **Viewers** = any employee currently accessing the Viewer Site.

Setting a Default Location enables your computer to recognize a specific location and bring up the MSDS for that location each time you enter the MSDS Search page.

## **MSDS Search Tab**

Depending on your account's settings, you will either enter through the MSDS Search tab or the Safety Center tab. We'll focus first on the MSDS Search tab.

|                                                 |                           |                                       | <b>◆ №</b>         | <b>ISDS</b> online® |
|-------------------------------------------------|---------------------------|---------------------------------------|--------------------|---------------------|
| Safety Center C                                 | MSDS Search               |                                       |                    |                     |
| 📶 All Products 🛛 👫 Locations                    | 🛗 Manufacturers           | 🚸 MSDSonline Search                   |                    |                     |
| Search: Search                                  | oduct Name, Manufacturer, | CAS#, and/or Product Code or search b | Q Search           | Advanced Search     |
| Vocations: Select Loc<br>Product Status: Active | cation 💌                  | Groups: Select Group                  | Product Data: Sele | ct Product Data     |
| Product name star                               | ts with: A B C D E        | FGHIJKLMNOPQ                          | RSTUVWXY           | Z 0-9 #+=           |

The MSDS Search tab gives you advanced tools to search your company list of MSDSs.

The single search field allows you to search by product details, including:

- Product Name
- Manufacturer
- CAS#
- Product Code
- Synonyms
- Ingredients
- Custom Fields (i.e. fields that your administrator has created specific to your company, like Stock Numbers or Company IDs)
- Document ID
- UN/NA #

<sup>&</sup>lt;sup>2</sup> Note: MSDS details, such as Product Name and other indexed data, will not be translated. Additionally, MSDSs will remain in the language set by the manufacturer.

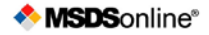

#### Advanced Search

Use the Advanced Search filters to narrow your search by specific Locations, Groups, or Product Data.

**Locations** and **Groups** are setup by your administrator. Locations can also be searched based upon the **Product Status** of a product within a particular location.<sup>3</sup>

**Product Data** is composed of all possible data that could have been indexed from the MSDS. The Product Data dropdown may include:

- PPE
- Target Organs
- NFPA Information
- HMIS Information
- Health Hazards
- Physical Hazards
- GHS Classifications
- WHMIS Classifications
- DOT Hazard Classes
- Safety Phrases
- Risk Phrases

Users may also use the **Product Name Starts With** option to search for an MSDS Product Name that starts with a specific letter or character.

#### Search Suggest

The single search field is smart enough to know the contents of your company list, and will start to offer suggestions after you type in three characters. This will help you find possible matches for your search terms, and can also solve tricky spelling problems.

<sup>&</sup>lt;sup>3</sup> Definitions: Active = in use at a particular location vs. Inactive = no longer in use at a particular location.

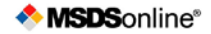

|               |                                                                                                 |                                          | ٠        |                 |
|---------------|-------------------------------------------------------------------------------------------------|------------------------------------------|----------|-----------------|
| 📕 Safety Cent | er Q MSDS Sea                                                                                   | arch                                     |          |                 |
| All Products  | Locations 🛗 Manuf                                                                               | acturers 🔥 MSDSonline Search             |          |                 |
| 🔍 MSDS Se     | arch                                                                                            |                                          |          |                 |
|               |                                                                                                 |                                          |          |                 |
| Search:       | ace                                                                                             | lace Cleaner 86/24                       | Q Search | Advanced Search |
| Search:       | ace<br>SWC10029, 3223 Acetone/G<br>N-BUTYL ACETATE<br>3223 Acetone/Glass Cleaner<br>Pus: Active | lass Cleaner 66/34<br>r 66/34            | Q Search | Advanced Search |
| Search:       | ace<br>SWC10029, 3223 Acetone/G<br>N-BUTYL ACETATE<br>3223 Acetone/Glass Cleaner<br>tus: Active | ilass Cleaner 66/34<br>r 66/34<br>Search | Q Search | Advanced Search |

Once you see a Search Suggest that matches your product, click the suggestion and press Search to process your search.

#### The All Products Tab

The All Products tab, when clicked, displays all the available MSDSs within your company list. This tab is useful when you need a full picture of all the MSDS in your company list.

#### The Locations Tab

The Locations Tab allows you to access a full list of your company's locations. Clicking on one of these locations will bring you to a filtered list of that location's documents. Some may find this approach more intuitive than using the Advanced Search Locations dropdown, but both will bring you to the same set of results!

#### **The Manufacturers Tab**

The Manufacturers Tab brings you to a full listing of the MSDS by a specific manufacturer. While you can also access this list by typing the manufacturer name into the single search field, here you can confirm that you are only looking at MSDS from that specific manufacturer.

## **Search Results**

The Search Results screen will appear after you have enacted any MSDS search, whether you were coming from the single search field or one of the Tabs.

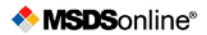

| 🔍 Search Re                                                                                                    | sults                 |                                                                                                    |                         |                |
|----------------------------------------------------------------------------------------------------|-----------------------|----------------------------------------------------------------------------------------------------|-------------------------|----------------|
| Search:                                                                                                    |                       | Q, s                                                                                                    | earch 🖂 Advanc          | ed Search      |
| Product State                                                                                                    | us: Select Location   | Groups: Select Group V Product                                                                                                    | Data: Select Product Da | ta 💌           |
|                                                                                                    |                       | Search Reset                                                                                                    |                         |                |
| Prod                                                                                                    | uct name starts with: | A B C D E F G H I J K L M N O P Q R S T U V                                                                                                    | W X Y Z 0-9 #+=         |                |
| products that match                                                                                                    |                       |                                                                                                    |                         |                |
| Narrow Results                                                                                                    | 🗃 Export              |                                                                                                    | Sort By: Revision Date  | Descending 1 2 |
| y Manufacturer 📃                                                                                                    |                       | Product                                                                                                    | Revision Date 🖨         | CAS # \$       |
| Mallinckrodt - J.T. (10) ▲         PPG Industries, Inc (4)         Henkel Corporation (3)         El duPont de Nemc (2)         Fisher Scientific Int (2)         Mallinckrodt Baker, (2)         SOPUS Products (2)         Steris Comparation (2) | 12 🗎 🍋 📎 🛈            | SODIUM HYDROXIDE SOLUTIONS<br>Manufacturer: Mallinckrodt Baker, Inc.<br>Synonyms: Caustic soda solution; Lye solution; Sodium hydroxide<br>liquid; Sodium hydrate solution; Sodium Hydroxide<br>Concentrate Solution Standard; Sodium Hydroxide<br>DILUT-IT Analytical Concentrates; Sodium hydroxide<br>volumetric solutions | 07/26/2010              | 1310-73-2      |
| WD-40 Company (2)<br>Weyerhaeuser Cor (2)                                                                                                    | 1 // 🎮 😭 🖏            | Methanol-d4<br>Manufacturer: ALDRICH CHEMICAL COMPANY<br>Synonyms: Methyl-d3 alcohol d; Tetradeuteromethanol; Methanol                                                                                                    | 07/19/2010              | 811-98-3       |
| Ingredient                                                                                                    | 1 / 1 1               | E-90FL Hysol Epoxy Adhesive Resin<br>Manufacturer: Henkel Corporation<br>Versions: 🔂 Dated 03/06/2006                                                                                                    | 03/30/2010              |                |
| acetic acid (7)<br>acetone (5)                                                                                                    | 1 🖉 🍋 🕤               | Potassium cyanide<br>Manufacturer: Sigma-Aldrich Corporation                                                                                                    | 03/14/2010              | 151-50-8       |
| water         (4)           1,2,4-Trimethylben; (4)           phenol         (3)                                                                                                    | 1 / 1 1               | STERIS 20 Sterilant Concentrate<br>Manufacturer: Steris Corporation                                                                                                    | 12/02/2009              |                |
| titanium dioxide (3)<br>Carbon black (3)<br>Kaolin (3)                                                                                                    | 1 🖉 🗎 🖉               | POTASSIUM HYDROXIDE<br>Manufacturer: Mallinckrodt - J.T. Baker, Inc.<br>Synonyms: Caustic potash; potassium hydrate                                                                                                    | 09/01/2009              | 1310-58-3      |

The Search Results screen holds many tools for further filtering and sorting your results.

|  | Product | Revision Date \$ | CAS # ≎ |  |
|--|---------|------------------|---------|--|
|--|---------|------------------|---------|--|

Each column in **the Header Row** can be clicked to re-sort (except for the Product column), and the **Horizontal Scroll** button allows you to view more columns of data.

For sorting on Product Name (and other details), use the **Sort By** dropdown.

An Export to Excel icon (<sup>11</sup>) is available to download your search results to a spreadsheet for reporting or inventory purposes.

**Narrow Results** further refines your search to help find an MSDS faster. Clicking on a selection under Narrow Results adds that selection as a filter for your search. This feature is most important when searching using Product Data in Advanced Search. See the example below:

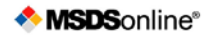

| 👼 Narrow Results                                                                                                    | 🛐 Export  |                                                                                                    | Sort By: Last Added | ✓ 1 2     |
|----------------------------------------------------------------------------------------------------|-----------|----------------------------------------------------------------------------------------------------|---------------------|-----------|
| By Manufacturer                                                                                                    |           | Product                                                                                                    | Revision Date \$    | CAS # \$  |
| PPG Industries, Inc (4) Henkel Corporation (3) El duPont de Nemc (2) Elabor Scientific Int (2)                                                                                                    | 🔁 🗎 🕶 📎 🛈 | E-90FL Hysol Epoxy Adhesive Resin<br>Manufacturer: Henkel Corporation<br>Versions: 🔁 Dated 03/06/2006                                                                | 03/30/2010          |           |
| Mallinckrodt Baker, (2)<br>SOPUS Products (2)<br>Steris Corporation (2)                                                                                                    | 🔁 🗎 😬 📎 🚺 | Silver nitrate USP<br>Manufacturer: Professional Compounding Centers of America (PCCA)<br>Synonyms: Silver (1 ) nitrate Nitric acid, silver (1 ) salt, Lunar caustic | 10/01/2007          | 7761-88-8 |
| WD-40 Company (2) Weyerhaeuser Cor (2) Vanguage                                                                                                    | 🔁 🗎 🎮 📎 🛈 | Methanol-d4<br>Manufacturer: ALDRICH CHEMICAL COMPANY<br>Synonyms: Methyl-d3 alcohol d; Tetradeuteromethanol; Methanol                                               | 07/19/2010          | 811-98-3  |
| ay Ingredient                                                                                                    | 🔁 🗎 🎮 📎 🛈 | AEROSOL<br>Manufacturer: WD-40 Company<br>Synonyms: ORGANIC MIXTURE                                                                                                  | 05/16/2007          |           |
| acetic acid (7)                                                                                                    | 🔁 🗎 🎮 📎 🕕 | ULTRA CLOROX REGULAR BLEACH<br>Manufacturer: The Clorox Company                                                                                                    | 09/01/1999          |           |
| 1,2,4-Trimethylben; (4)                                                                                                    | 1 🖹 🏝 🗞 🕚 | Super Glue Instant Adhesive<br>Manufacturer: Loctite Corporation                                                                                                    | 05/02/2007          |           |
| Carbon black (3)<br>Carbon black (3)<br>Kaolin (3)<br>barium sulfate (3) ♥                                                                                                    | 🔁 🖹 🎮 📎 🛈 | TUFCOTE ALKYDS AND GANICIN<br>Manufacturer: El duPont de Nemours & Company<br>Versions: 🔂 Dated 07/01/2003                                                           | 01/01/2006          |           |
| By PPE   No Indexed PPEs (30)                                                                                                    | 1 🖉 🖉 🖉   | STERIS 20 Sterilant Concentrate<br>Manufacturer: Steris Corporation                                                                                                  | 01/21/2009          |           |
| Groves     Goves     Goves | 1 🖉 🛋 🗞 🚺 | STERIS 20 Sterilant Concentrate<br>Manufacturer: Steris Corporation                                                                                                  | 12/02/2009          |           |
| Protective Apro (12)  Respirator (12)  Splash Goggle (12)  Protective Clott (11)                                                                                                    | 🔁 🗎 🎮 📎 🛈 | Spill-X formaldehyde/solvent treatment kit - Spill-X-FP formaldehyde spill<br>agent<br>Manufacturer: BDH Laboratory Supplies                                         | 03/01/2002          | 7440-44-0 |
| Boots     (10)     SCR Respirator (5)                                                                                                    | 🔁 🗎 🎮 📎 🛈 | Toner<br>Manufacturer: Xerox Corporation<br>Synonyms: 600E78790                                                                                                    | 04/03/2001          |           |

Here you can see that we searched for all products with PPE. A Narrow Results box appeared that would allow you to filter by, for example, all products with Gloves assigned as a PPE – simply check the checkbox next to gloves.

Once you find the MSDS you need, there are several icons to help you dig deeper into that MSDS:

- The PDF icon ( 12 ) allows you to open the MSDS for the corresponding product.
- The Summary Sheet icon () brings you to the Product Summary page for that product, i.e. a comprehensive glance at the indexed details for the desired MSDS. You can also get to this page by clicking the name of the product.
- The Label icon ( The Label page for that product, where you can create and print secondary container labels for products in your workplace.
- The Attached Files icon ( ) brings you to the Attached Files page, which displays relevant documentation that your administrator has attached to the product to support safe handling.
- Last, the Info icon ( 🛄 ) is available to give you a snapshot of details on that particular MSDS.

## Viewing an MSDS

After clicking the PDF icon for a product, an Adobe window will open displaying the MSDS for the product:

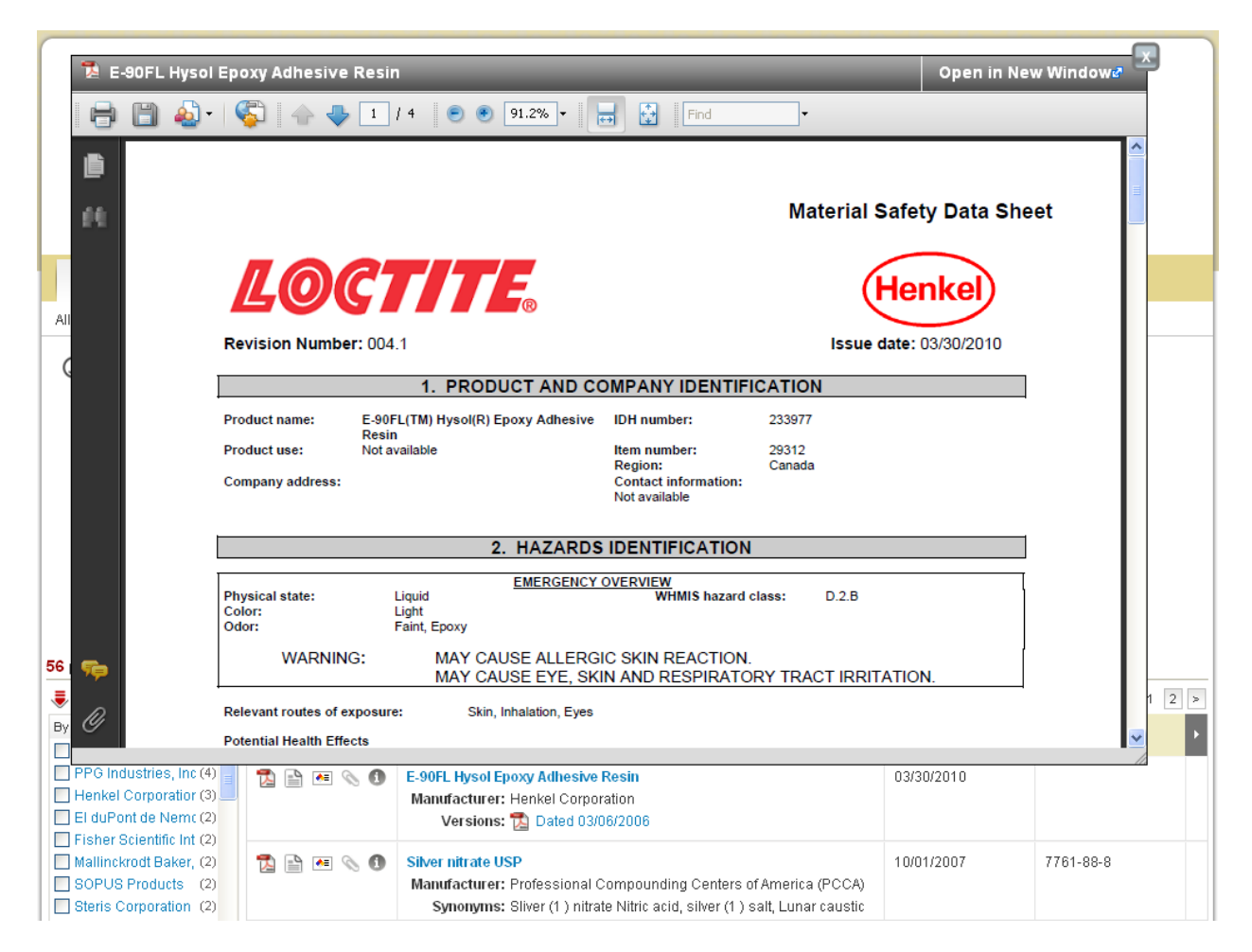

Notice the Adobe toolbar above the document – from here you can print the document, save it to your computer, and navigate through the document.

In the upper right hand corner of the PDF window are two important buttons:

- **Open in New Window**: allows the user to open the MSDS in a new browser window (this allows the user to continue searching through the company list while potentially keeping multiple MSDS open at once)
- Close button: to close the MSDS, click the "X"

## **Viewing the Product Summary**

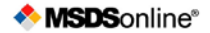

The Summary Sheet is a display of all information that has been indexed within the HQ account for that particular MSDS.

| 👔 AII                   | Products           | Location                 | s 🛗 Manufacturers                                                  | 🚸 MSDSonline Search                                         |                                 |                                                      |                                      |                  |
|-------------------------|--------------------|--------------------------|--------------------------------------------------------------------|-------------------------------------------------------------|---------------------------------|------------------------------------------------------|--------------------------------------|------------------|
| All Product             | ts 🕨 Search Resi   | ults ► Pr                | roduct Summary                                                     |                                                             |                                 |                                                      |                                      |                  |
|                         |                    |                          |                                                                    | 1-Butanol                                                   |                                 |                                                      |                                      |                  |
| <b>_</b>                | Ver                | sions                    | Revision Date: 06/29/2007                                          | Added to Ebinder: 03/16/                                    | 2011, FMcGee                    |                                                      |                                      |                  |
| View PDF                | Syno               | n <b>yms:</b> n-E<br>Pro | Jutanol; 1-Butanol; n-Butyl alcol<br>opylmethanol; Butyric alcohol | hol; 1-Butyl alcohol; Butyl hydr                            | oxide; 1-Hydroxy                | /butane; Methylolpropane;                            | n-Propylcarbinol;                    | Print Labels     |
| Attached<br>Files       | Product            | Code: AC<br>S7           | 107690200, AC423490040, AC<br>9932HPLC, S93100, A383-1, A          | C423492000, AC610020040, A<br>(383-4, A383J-4, A383SK-1, A3 | C610251000, 8<br>835K-4, A398-4 | 375058, 879930, 879930-<br>4, A399-1, A399-20, A399- | 1, 8799302,<br>4, A399-4LC, A399-500 | Print<br>Summary |
|                         | Manufac            | turer: Fis               | her Scientific International                                       |                                                             | Language:                       | English                                              |                                      |                  |
|                         | Su                 | oplier: Fis              | her Scientific International                                       |                                                             | Document ID:                    | 12915859                                             |                                      |                  |
|                         | 0                  | AS #: 71-                | -36-3                                                              |                                                             | Approval:                       | Approval                                             |                                      |                  |
|                         | U                  | I/NA#:                   |                                                                    |                                                             | Last Verified:                  | 06/29/2007                                           |                                      |                  |
|                         | SC Nu              | mber:                    |                                                                    |                                                             | Last Changed:                   | 03/17/2011, FMcGee                                   |                                      |                  |
|                         | Flash              | Point:                   |                                                                    |                                                             |                                 |                                                      |                                      |                  |
| 🔷 Inve                  | ntory              |                          |                                                                    |                                                             |                                 |                                                      |                                      | ^                |
| Divis                   | ion 🖃 Location     | 🖃 Buildir                | ng 🗐 Department                                                    |                                                             |                                 |                                                      |                                      |                  |
| <ul> <li>E N</li> </ul> | lanufacturing      |                          |                                                                    |                                                             |                                 |                                                      |                                      |                  |
|                         | 🗐 California       |                          |                                                                    |                                                             |                                 |                                                      |                                      |                  |
|                         | San Diego          |                          |                                                                    |                                                             |                                 |                                                      |                                      |                  |
| •                       | L. Maintene        | ence                     |                                                                    |                                                             |                                 |                                                      |                                      | _                |
| •                       | - E Woodland       | Hills                    |                                                                    |                                                             |                                 |                                                      |                                      |                  |
| •                       | L. Shipping        | 1                        |                                                                    |                                                             |                                 |                                                      |                                      |                  |
|                         |                    | ,                        |                                                                    |                                                             |                                 |                                                      |                                      |                  |
|                         | - E Warehous       | e                        |                                                                    |                                                             |                                 |                                                      |                                      | ~                |
| 🔷 Grou                  | ips                |                          |                                                                    |                                                             |                                 |                                                      |                                      |                  |
| Californi               | a Prop 65          |                          |                                                                    |                                                             |                                 |                                                      |                                      |                  |
| Carcinor                | iens               |                          |                                                                    |                                                             |                                 |                                                      |                                      |                  |
| SARA Se                 | ection 313 FORM R  | TRI                      |                                                                    |                                                             |                                 |                                                      |                                      |                  |
| Toxic Su                | bstances Control A | ct (TSCA)                |                                                                    |                                                             |                                 |                                                      |                                      |                  |

The functions available here are similar to those found in Search Results:

- View the MSDS
- View Attached Files
- Print Labels
- Print Summary Sheet: allows you to print a copy of all the summary details for an MSDS

Additionally, users have the ability to scroll through modules detailing information about the product, from the locations where that product is assigned to the ingredients that make up the product.

## **Printing Labels**

Secondary Container Labels, or Workplace Labels, are critical to any Hazard Communication plan. When companies know they use a large amount of a chemical, they will often buy that chemical in bulk and then transfer it to smaller containers. MSDSonline helps facilitate creating labels for those new containers.

After clicking the Label icon, you will arrive at the Print Labels page:

| 🧧 🛙 🖉                                 | Products                                                         | 📕 Loca                                                                                                    | tions 🛛 🛗 N                       | Manufacturers                             | 🔶 MSDSonlin                                                                                                    | e Search                                           |                                                                                                    |                                                                                                    |                              |                                                |                                                                                                    |                      |
|---------------------------------------|------------------------------------------------------------------|----------------------------------------------------------------------------------------------------|-----------------------------------|-------------------------------------------|----------------------------------------------------------------------------------------------------|----------------------------------------------------|----------------------------------------------------------------------------------------------------|----------------------------------------------------------------------------------------------------|------------------------------|------------------------------------------------|----------------------------------------------------------------------------------------------------|----------------------|
| All Produc                            | ts ► Searc                                                       | h Results 🔸                                                                                                    | Product Summ                      | nary 🕨 Print La                           | bels                                                                                                    |                                                    |                                                                                                    |                                                                                                    |                              |                                                |                                                                                                    |                      |
|                                       |                                                                  |                                                                                                    |                                   |                                           | 1-B                                                                                                    | utanol                                             |                                                                                                    |                                                                                                    |                              |                                                |                                                                                                    |                      |
| -                                     |                                                                  | Versions                                                                                                    | Revision D                        | Date: 06/29/2007                          | Added to Ebi                                                                                                    | nder: 03/16                                        | 2011, FMcGee                                                                                                    |                                                                                                    | -                            |                                                |                                                                                                    |                      |
| View PDF                              |                                                                  | Synonyms:                                                                                                    | n-Butanol; 1-Bu<br>Propylmethanol | itanol; n-Butyl alc<br>I; Butyric alcohol | ohol; 1-Butyl alcoho                                                                                                    | il; Butyl hydr                                     | oxide; 1-Hydrox                                                                                                    | ybutane; Methylolp                                                                                                    | ropane; n-Pi                 | ropylcarbino                                   | il;                                                                                                    | Print Labels         |
| Attached<br>Files                     | Pr                                                               | oduct Code:                                                                                                    | AC107690200,<br>S79932HPLC, S     | AC423490040,/<br>S93100,A383-1,           | AC423492000, AC6<br>A383-4, A383J-4, A                                                                                        | 10020040,7<br>3838K-1,A                            | AC610251000,<br>383SK-4, A398-                                                                                                    | S75058, S79930, 8<br>4, A399-1, A399-20                                                                                          | 579930-1, S<br>), A399-4, A: | 799302,<br>399-4LC, A3                         | 99-500                                                                                                    | Print<br>Summary     |
|                                       | Ma                                                               | anufacturer:                                                                                                    | Fisher Scientific                 | : International                           |                                                                                                    |                                                    | Language:                                                                                                    | English                                                                                                    |                              |                                                |                                                                                                    |                      |
|                                       |                                                                  | Supplier:                                                                                                    | Fisher Scientific                 | : International                           |                                                                                                    |                                                    | Document ID:                                                                                                    | 12915859                                                                                                    |                              |                                                |                                                                                                    |                      |
|                                       |                                                                  | CAS #:                                                                                                    | 71-36-3                           |                                           |                                                                                                    |                                                    | Approval:                                                                                                    | Approval                                                                                                    |                              |                                                |                                                                                                    |                      |
|                                       |                                                                  | UN/NA#:                                                                                                    |                                   |                                           |                                                                                                    |                                                    | Last Verified:                                                                                                    | 06/29/2007                                                                                                    |                              |                                                |                                                                                                    |                      |
|                                       |                                                                  | SC Number:                                                                                                    |                                   |                                           |                                                                                                    |                                                    | Last Changed:                                                                                                    | 03/17/2011, FMc                                                                                                    | Gee                          |                                                |                                                                                                    |                      |
|                                       |                                                                  | Flash Point:                                                                                                    |                                   |                                           |                                                                                                    |                                                    |                                                                                                    |                                                                                                    |                              |                                                |                                                                                                    |                      |
| Select the                            | <b>Print La</b>                                                  | abels<br>t from the opt                                                                                                   | ions below.                       |                                           |                                                                                                    |                                                    | stainer                                                                                                    |                                                                                                    | DOT 55                       |                                                |                                                                                                    |                      |
| USHA Sec                              | Product N                                                        | ame                                                                                                    | WHMIS                             | S Workplace<br>Product N                  | ame                                                                                                    | GHS CO                                             | Product Na                                                                                                    | ame                                                                                                    | DOT SI                       | Produc                                         | t Name                                                                                                    |                      |
| Manufa                                | acturer: Manu                                                    | facturer Name                                                                                                    | e Ma                              | nufacturer: Manu                          | facturer Name                                                                                                    | Man                                                | facturer: Manuf                                                                                                    | acturer Name                                                                                                    | Man                          | ufacturer: Ma                                  | anufacturer N                                                                                                    | Name                 |
| Health<br>Special<br>Hazard<br>Pierar | A instability<br>a instability<br>rese refer to the original MSC | PPE<br>Control Goggies, jacket<br>Physical Hazards<br>Contountion Liquid, Explose<br>Rammable<br>15 for more information. | re,                               | Please refer to the original MSC          | PE<br>Special Goggies, jacket<br><b>Nyskal Hazards</b><br>Combatten Lupat, Explosive,<br>Tammable<br>IS for more information. | Respiratary to<br>respiratary to<br>Bitry sauce do | arming PP<br>with the second second sec | PE<br>Control Congrises, packort<br>systical Hazardos<br>controlation Liquid: Explosive,<br>an mactie<br>5 for more information. |                              | KPLOSIVE<br>1.1<br>Tease refer to the original | UNT NAME<br>13577044<br>Technical Name<br>Technical Name<br>Technical Insee of<br>Ship To:<br>Wy Company<br>123 Lake Steet<br>Oky, ST 12345<br>Ship From:<br>Wy Company<br>123 Lake Steet<br>al MSOS for more inform | product<br>ation.    |
| Print OSH,<br>including I<br>Symbols. | A Secondary<br>NFPA, HMIS,                                       | Container La<br>or GHS Haza                                                                                               | bels, Print W<br>rd include       | /HMIS Workplace<br>9 WHMIS pictogra       | ) Labels, which<br>ams.                                                                                                    | Print GH<br>pictograi<br>manufac                   | S Container Lal<br>ns, signal word<br>turer contact int                                                                                                    | bels, including<br>Is, and<br>formation.                                                                                         | Print DO<br>pictogra         | T Shipping<br>ms and ship                      | Labels, inclu<br>oping inform                                                                                                    | uding DOT<br>lation. |

There are four default label templates to choose from:

- OSHA Secondary Container
- WHMIS Workplace
- GHS Container
- DOT Shipping

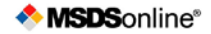

Administrators also have the ability to create label templates specific to your organization. These labels will be highlighted in red and will have preset data fields selected, helping to support standardized labeling within your organization.

#### **Creating and Printing a Label**

Clicking the label template you require will bring you to the wizard for generating your label.

Label templates created by your administrator for your organization will only require you to generate the label.

For MSDSonline-created label templates, there will be multiple steps involved in order to create your label. For example, below is the wizard for generating an OSHA Secondary Container Label:

|                                                                                        | Product Name                                                                    | 0                                                                                                    | 0.000                                                                                                    |
|----------------------------------------------------------------------------------------|---------------------------------------------------------------------------------|----------------------------------------------------------------------------------------------------|----------------------------------------------------------------------------------------------------|
|                                                                                        | Manufacturer Name                                                               | • 2x4                                                                                                    | 03.5x5                                                                                                    |
| Hazard<br>Symbol                                                                       | Data Field 1<br>text text text text text<br>Data Field 2<br>text text text text | Avery Standards 5103     Hazard Symbol     2 Data Fields     10 Labels per Sheet     5x8.125     Avery Standards 6573 | Avery Standards 5108     Hazard Symbol     3 Data Fields     4 Labels per Sheet     O 8.5x11     Avery Standards 5185 |
| Please refer to the original                                                           | I Material Safety Data Sheet for more information.                              | - Hazard Symbol<br>- 3 Data Fields<br>- 2 Labels per Sheet                                                            | - Hazard Symbol<br>- 4 Data Fields<br>- 1 Label per Sheet                                                             |
| -                                                                                      | · · · · · · · · · · · · · · · · · · ·                                           |                                                                                                    |                                                                                                    |
| ct Hazard Symbol                                                                       |                                                                                 |                                                                                                    |                                                                                                    |
| 0.                                                                                     |                                                                                 |                                                                                                    |                                                                                                    |
| (•) None                                                                               | Include NFPA                                                                    | Include HMIS                                                                                                    | Include GHS                                                                                                    |
| No Hazard<br>Symbol                                                                    | Rent Versey                                                                     | Pastorial<br>Plannability<br>Resctivity<br>Personal Protection                                                        |                                                                                                    |
|                                                                                        |                                                                                 |                                                                                                    |                                                                                                    |
| ct Data Fields                                                                         |                                                                                 |                                                                                                    |                                                                                                    |
| an select up to 2 Data Fiel                                                            | ds. All items may not fit on the label and will i                               | print in the order listed.                                                                                            |                                                                                                    |
| Some Data Fields have lists                                                            | that can be reordered by dragging and dropping the                              | e rows.                                                                                                    |                                                                                                    |
| Svnonvms                                                                               |                                                                                 |                                                                                                    |                                                                                                    |
| Product Code                                                                           |                                                                                 |                                                                                                    |                                                                                                    |
| Groups<br>PPE                                                                          |                                                                                 |                                                                                                    |                                                                                                    |
| Target Organs                                                                          |                                                                                 |                                                                                                    |                                                                                                    |
| Health Hazards                                                                         |                                                                                 |                                                                                                    |                                                                                                    |
|                                                                                        |                                                                                 |                                                                                                    |                                                                                                    |
| Physical Hazards                                                                       |                                                                                 |                                                                                                    |                                                                                                    |
| Physical Hazards<br>Safety Phrases                                                     |                                                                                 |                                                                                                    |                                                                                                    |
| Physical Hazards<br>Safety Phrases<br>Risk Phrases<br>Special Precautions              |                                                                                 |                                                                                                    |                                                                                                    |
| Physical Hazards<br>Safety Phrases<br>Risk Phrases<br>Special Precautions<br>UN / NA # |                                                                                 |                                                                                                    |                                                                                                    |

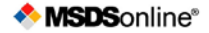

There are four steps to creating and printing most MSDSonline labels:

- Choose your Label Size: make sure you know the size of your container before printing!
- Choose your Hazard Symbol: hazard symbols appear on every label, and where multiple hazard symbols exist, they may need to be reordered in terms of priority.
- Choose your Data Fields: the data fields are those important details you feel need to be included on the label. The number of allowed data fields will vary depending on the size of your label.
- Choose your Print Options: Decide whether to print a single label or a full sheet of labels.

Upon clicking the Generate PDF button, a new window will open with your Label preview:

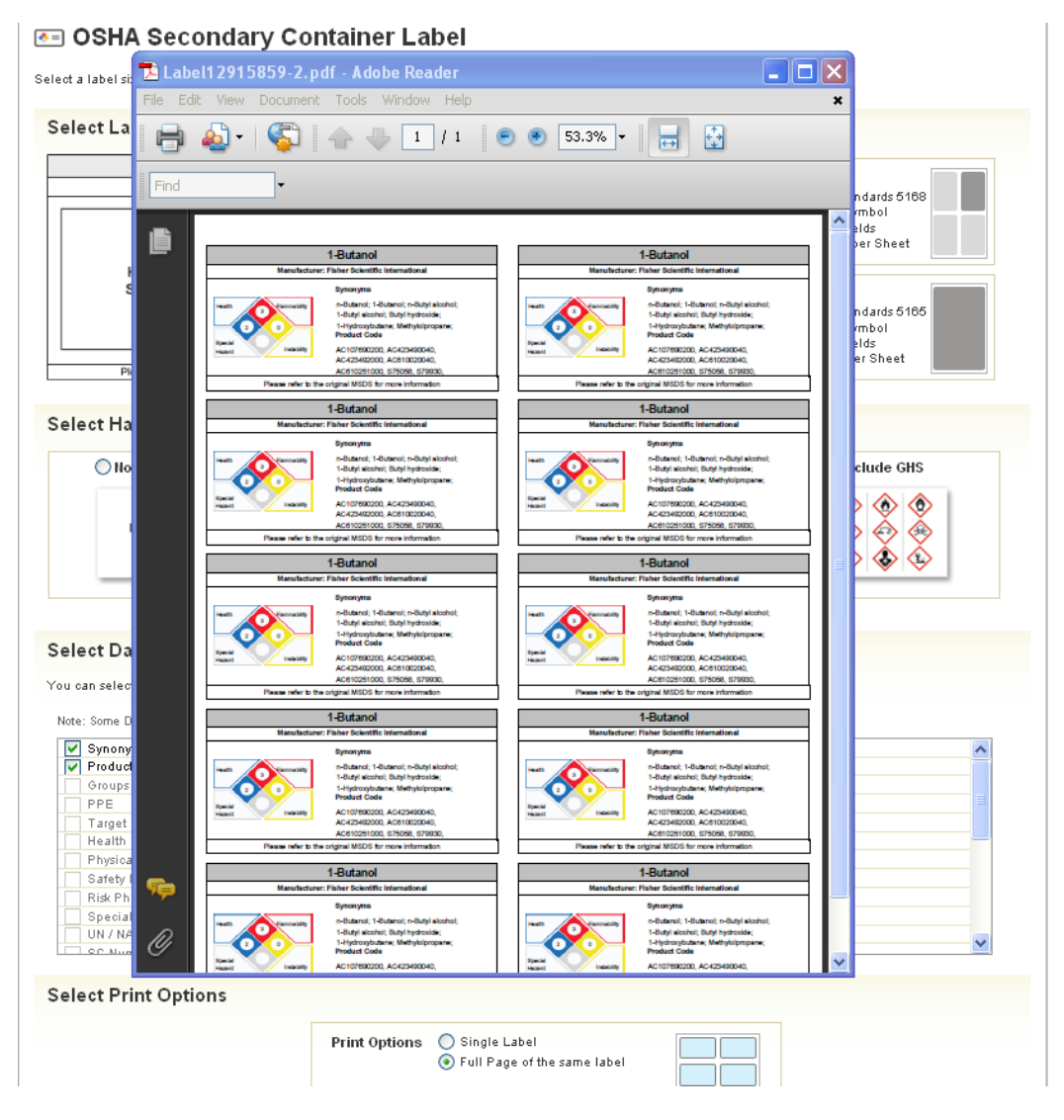

Notice the Adobe toolbar contained in the top of the window frame. From here you can print your label(s).

## **Viewing Attached Files**

Attached Files allow administrators to provide further guidance on the safe handling of a material. After clicking on the Attached Files icon, you'll be taken to the Attached Files page:

| Safety             | / Center        | Q MSDS Search               |                                    |                     |                  |                  |
|--------------------|-----------------|-----------------------------|------------------------------------|---------------------|------------------|------------------|
| All Products       | 🔒 🚠 Locat       | tions 🛗 Manufacturers       | 🚸 MSDSonline Search                |                     |                  |                  |
| MSDS Search 🕨 S    | Search Results  | Product Summary    Attache  | d Files                            |                     |                  |                  |
|                    |                 |                             | 1-Butanol                          |                     |                  |                  |
| <b>A</b>           | Versions        | Revision Date: 03/13/2010   | Added to Ebinder: 03/30/2011, PSch | peny                | ¥                | <b>♦</b> =       |
| View PDF           | Synonyms:       | Butyl alcohol; n-Butanol    |                                    |                     |                  | Print Label:     |
| 0                  | Product Code:   | 24124                       |                                    |                     |                  |                  |
| Attached<br>Files  | Manufacturer:   | Sigma-Aldrich Corporation   | Langua                             | je: English         |                  | Print<br>Summary |
|                    | Supplier:       | Sigma-Aldrich Corporation   | Document                           | <b>ID:</b> 13148457 |                  |                  |
|                    | CAS #:          | 71-36-3                     | Арргоу                             | al: Approval        |                  |                  |
|                    | UN/NA#:         |                             | Last Verifi                        | ed: 01/10/2011      |                  |                  |
|                    | Custom 1:       |                             | Last Chang                         | ed: 03/30/2011, P   | Schoeny          |                  |
|                    | Custom 2:       |                             |                                    |                     |                  |                  |
| MSDS Search 🕨 S    | Bearch Results  | ► Product Summary ► Attache | d Files                            |                     |                  |                  |
| S Attach           | ed Files        | <b>S</b><br>luct.           |                                    |                     |                  |                  |
| File Name 🕈        |                 | Description \$              |                                    |                     | Category ≑       | Date Added 🕏     |
| 🗐 1-Butanol Tech I | Data Sheet.docx | Technical Data Sheet        |                                    |                     | Tech Data Sheets | 04/01/2011       |

Here you can view any files that have been appended to this MSDS – just click on the file name. Attached files can also be sorted by clicking on any of the column headings.

## What to Do When You Can't Find an MSDS in Your Company List

#### Searching the MSDSonline Database

If you perform a search within your company list and come up with zero results, one of your options will be to look at matches found in the MSDSonline database. Additionally, you can click the MSDSonline Search tab underneath MSDS Search to jump directly to searching the MSDSonline database.

| Safety Center                                                  | Q MSDS Search                              |                                                                                                    |  |
|----------------------------------------------------------------|--------------------------------------------|----------------------------------------------------------------------------------------------------|--|
| All Products 🛛 👫 Loc                                           | ations 🗰 Manufacturers                     | search Solution Search                                                                             |  |
| Products 🔸 Search Results                                      |                                            |                                                                                                    |  |
| Search: Mer                                                    | ol<br>elect Location 💌<br>Active 👻         | Groups: Select Group Product Data: Select Product Data                                             |  |
| Product n                                                      | amestarts with: A B C D I                  | E F G H I J K L M N O P Q R S T U V W X Y Z 0-9 #+=                                                |  |
| ur Company List search for Proc                                | lucts that match <b>tylenol</b> did not re | return any results. Below are a list of search tips to refine your search and alternative options. |  |
| arch Tips                                                      |                                            | Alternative Options                                                                                |  |
| If the product you are looking for<br>click the Search button. | is listed in search suggestions se         | select it first then Q MSDSonline has 39 possible matches for your search                          |  |
| Check the spelling, spacing, an                                | d symbols within your search term          | ms. Visit Help Center                                                                              |  |
| 14 1 1 1 1                                                     | erms, try to broaden your search b         | by using only one                                                                                  |  |
| If you searched by two or more t<br>search term.               |                                            | Request a Safety Data Sheet                                                                        |  |

In the example above, there are 39 possible matches in the MSDSonline database for a search that returned zero results. By clicking on that option, you'll be brought to the MSDSonline database with your 39 options displayed:

| Safety Cente                                                                                                    | r       | Q MSDS Search                                                                                                    |                          |                  |           |
|----------------------------------------------------------------------------------------------------|---------|----------------------------------------------------------------------------------------------------|--------------------------|------------------|-----------|
| 🗿 All Products 🛛 👫                                                                                                    | Locatio | ns 💼 Manufacturers 🐟 MSDSonline Search                                                                                                    |                          |                  |           |
| MSDSonline Search 🕨 Sear                                                                                                    | rch Res | Its                                                                                                    |                          |                  |           |
| Search Re                                                                                                    | sult    | S<br>/enol                                                                                                    | Q Search                 |                  |           |
| 39 Products that match tylend                                                                                                    | ы       | Sort By:                                                                                                    | Revision Date Descending | ✓ Per Page: 25 ✓ | 12>       |
| By Manufacturer                                                                                                    |         | Product                                                                                                    | Revision Date 🗢          | Product CAS # ≎  | Product   |
| Ortho-McNeil Pharr (5) McNeil Consumer (4)                                                                                                    |         | FS2H301270 Tylenol Red<br>Manufacture: Sun Chemical Corporation                                                                                                    | 08/21/2008               |                  | 90930506/ |
| Alpharma, Inc. (2)<br>Barre-National, Inc. (2)<br>McNeil Consumer I (2)<br>SILARX PHARMACI (2)                                                                                                    |         | TYLENOL PM CAPLETS Manufacture:: McNeil Consumer & Specially Pharmaceuticals Synonyms: Acetaminophen/Diphenhydramine HCI                                                                                                 | 03/22/2007               |                  |           |
| ACME UNITED COI (1)                                                                                                    |         | TYLENOL ARTHRITIS PAIN CAPLETS     Manufacturer: McNeil Consumer & Specially Pharmaceuticals     Synonyms: Acetaminophen                                                                                                 | 01/22/2007               |                  | ľ         |
| By Revision Date<br>Less Than 3 Years (1)<br>Less Than 4 Years (1)<br>Less Than 5 Years (4)                                                                                                    |         | INFANTS TYLENOL     Manufacture:: McNell Consumer & Specially Pharmaceuticals     Synonyms: Acetaminophen                                                                                                    | 01/18/2007               |                  |           |
| Evision information     (4)       By Language     Image: Image information       Image: Image information     Image information       Image: Image information     Image information       Image: Image information     Image information       Image: Image information     Image information       Image: Image information     Image information       Image: Image information     Image information       Image: Image information     Image information       Image: Image information     Image information       Image: Image information     Image information       Image: Image information     Image information       Image: Image information     Image information       Image information     Image information       Image information     Image information       Image information     Image information       Image information     Image information       Image information     Image information       Image information     Image information       Image information     Image information       Image information     Image information       Image information     Image information       Image information     Image information       Image information     Image information       Image information     Image information       Image informatinformation <td< td=""><td></td><td>EXTRA STRENGTH ADULT TYLENOL PRODUCTS     Manufacturer: McNeil Consumer Healthcare     Synonyms: Acetaminophen, Extra Strength Tylenol, Tylenol Extra     Strength Rapid Release     Versions:      The Dated 04/06/2000</td><td>12/15/2004</td><td></td><td></td></td<> |         | EXTRA STRENGTH ADULT TYLENOL PRODUCTS     Manufacturer: McNeil Consumer Healthcare     Synonyms: Acetaminophen, Extra Strength Tylenol, Tylenol Extra     Strength Rapid Release     Versions:      The Dated 04/06/2000 | 12/15/2004               |                  |           |

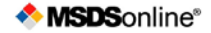

From here, the same rules for search features apply as in searching your company list. The only difference is that from the MSDS online database you may have the ability to add the MSDS you need to your company list:

| 👼 Narrow Results                                                                               | So                                                                                                    | rt By: Revision Date Descendir | ıç❤ PerPage: 25 ❤ 1 2 >  |
|------------------------------------------------------------------------------------------------|----------------------------------------------------------------------------------------------------|--------------------------------|--------------------------|
| By Manufacturer                                                                                | Product                                                                                                    | Revision Date 🗢                | Product CAS # \$ Product |
| Ortho-McNeil Pharr (5) McNeil Consumer (4)                                                     | FS2H301270 Tylenol Red<br>Manufacturer: Sun Chemical Corporation                                                                             | 08/21/2008                     | Product Options          |
| Alpharma, Inc. (2)<br>Barre-National, Inc. (2)<br>McNeil Consumer I (2)<br>SILARX PHARMACI (2) | TYLENOL PM CAPLETS           Manufacturer: McNeil Consumer & Specialty Pharmaceuticals           Synonyms: Acetaminophen/Diphenhydramine HCI | 03/22/2007                     | Your company list        |
| ACME UNITED COI (1)<br>Alpharma US Phari (1)<br>Morton Grove Phari (1)                         | TYLENOL ARTHRITIS PAIN CAPLETS<br>Manufacturer: McNeil Consumer & Specially Pharmaceuticals<br>Synonyms: Acetaminophen                       | 01/22/2007                     | •                        |
| By Revision Date                                                                               | INFANTS TYLENOL                                                                                                    | 01/18/2007                     |                          |

After putting a checkmark next to the item(s) you need, use the Product Options tray to add your product(s) to your company list.

Be aware that some documents may require approval from your administrator prior to being added to your company list. You may have to fill out an approval form with details for your administrator:

| Safety Center                   | -     |                                                    |                                  | Powe<br>M      | SDS online®               |
|---------------------------------|-------|----------------------------------------------------|----------------------------------|----------------|---------------------------|
|                                 | 1     | Approval Details                                   |                                  |                |                           |
| All Products 🚠 Lo               | F     | Please fill out the additional details regarding y | our submission.                  |                |                           |
| MSDSonline Search > Search      | R *   | Indicates a required field                         |                                  |                |                           |
| O Secreb Bee                    |       | *What is the reason for your submission?           | Please select a reason           | ~              |                           |
| Search Res                      | Ч     | Comments:                                          |                                  |                |                           |
| Searc                           | h     |                                                    |                                  |                |                           |
|                                 |       |                                                    | Characters remaining: 255        |                |                           |
| 31 Products that match threadle | oc li | nclude your contact information for notifications  | of changes to this product's app | proval status. |                           |
| 👼 Narrow Results                |       | First Name:                                        |                                  |                | Per Page: 25 💉 1 2 >      |
| By Manufacturer 🖃               |       |                                                    |                                  |                | Product CAS # ≑ Product ► |
| Henkel Corporation (30)         |       | Last Name:                                         |                                  |                |                           |
| HENKEL LOCTITE CC (2)           | ×     | Email:                                             |                                  |                | Product Options           |
| Henkel Canada, Inc. (1)         |       |                                                    | Format as JohnDoe@websitename.co | m              | Add Product(s) to:        |
| By Revision Date 📃              | 1     | Suhmit                                             | Cancel                           |                | > Todreompanynor          |
| Less Than 1 Year (7)            |       | Julinik                                            | Calicer                          |                | ►                         |
| Less Than 3 Years (7)           | _     | Manufacturer: Henkel Canada Corpora                | ion                              |                |                           |
| Less Than 4 Years (27)          |       | 272 Threadlocker High Strength                     |                                  | 04/09/2010     |                           |
| Less Than 5 Years (27)          |       | Manufacturer: Henkel Canada Corpora                | lion                             |                |                           |
| By Language 🖃                   | . 1   | 272 Threadlocker                                   |                                  | 04/09/2010     | 37387                     |
| English (38)                    |       | Manufacturer: Henkel Corporation                   | 007                              |                |                           |
|                                 |       | Versions: E 🔄 🛃 Dated 04/16/2                      | 005                              |                |                           |

Simply fill out the form and click Submit.

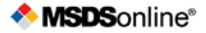

#### **Submitting a Request**

Sometimes you may encounter a search where the document you need cannot be find in neither your company list nor the MSDSonline database. In a case like this, simply click the Request a Safety Data Sheet option when you receive zero results:

| Search: liquid fire dynex                                                                                                    | Q Search Advanced Search                                                                                                    |
|----------------------------------------------------------------------------------------------------|----------------------------------------------------------------------------------------------------|
| Croups: Select Location Groups: Select Location                                                                                                    | ect Group   Product Data: Select Product Data                                                                                                    |
| Product name starts with: A B C D E F G H I J                                                                                                    | KLMNOPQRSTUVWXYZ0-9#+=                                                                                                    |
| Your Company List search for Products that match <b>liquid fire dynex</b> did not return ar                                                                                                    | ny results. Below are a list of search tips to refine your search and alternative optic                                                                                                    |
| Your Company List search for Products that match <b>liquid fire dynex</b> did not return ar <b>Search Tips</b>                                                                                                    | ny results. Below are a list of search tips to refine your search and alternative optic Alternative Options                                                                                                    |
| Your Company List search for Products that match <b>liquid fire dynex</b> did not return ar<br>Search Tips<br>If the product you are looking for is listed in search suggestions select it first then<br>click the Search button.                                                                                                    | ny results. Below are a list of search tips to refine your search and alternative optic<br>Alternative Options<br>Q MSDSonline may have possible matches for your search item(s)                                           |
| Your Company List search for Products that match <b>liquid fire dynex</b> did not return ar<br>Search Tips<br>If the product you are looking for is listed in search suggestions select it first then<br>click the Search button.<br>Check the spelling, spacing, and symbols within your search terms.                                                                                                    | ny results. Below are a list of search tips to refine your search and alternative optic  Alternative Options  MSDSonline may have possible matches for your search item(s)  liquid fire dynex  Search                      |
| Your Company List search for Products that match <b>liquid fire dynex</b> did not return ar<br>Search Tips<br>If the product you are looking for is listed in search suggestions select it first then<br>click the Search button.<br>Check the spelling, spacing, and symbols within your search terms.<br>If you searche by two or more terms, try to broaden your search by using only one<br>search term                                                                                        | ny results. Below are a list of search tips to refine your search and alternative option<br>Alternative Options<br>MSDSonline may have possible matches for your search item(s)<br>liquid fire dynex<br>Q Search           |
| Your Company List search for Products that match <b>liquid fire dynex</b> did not return ar<br><b>Search Tips</b><br>If the product you are looking for is listed in search suggestions select it first then<br>click the Search button.<br>Check the spelling, spacing, and symbols within your search terms.<br>If you searched by two or more terms, try to broaden your search by using only one<br>search term.<br>Remove some or all of your advanced search filters to broaden your search. | ny results. Below are a list of search tips to refine your search and alternative option<br>Alternative Options<br>MSDSonline may have possible matches for your search item(s)<br>Iliquid fire dynex<br>Visit Help Center |

Depending on the settings of your account, your request will either be transferred to your administrator or direct to MSDSonline.

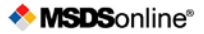

| 🖶 Safety C                                                                                                    | enter 🔍                           | MSDS Search     |                                                                                                    |
|----------------------------------------------------------------------------------------------------|-----------------------------------|-----------------|----------------------------------------------------------------------------------------------------|
| 📶 All Products                                                                                                    | 📕 Locations                       | 🗰 Manufacturers | nspsonline Search                                                                                                    |
| Provide the second second seco | <b>t an (M)SE</b><br>quired field | DS              |                                                                                                    |
| Request Info                                                                                                    | rmation                           |                 |                                                                                                    |
|                                                                                                    |                                   | * Send Requ     | lest to Select Recipient                                                                                                    |
|                                                                                                    |                                   | * First         | Name:                                                                                                    |
|                                                                                                    |                                   | * Last          | Name:                                                                                                    |
|                                                                                                    |                                   | *               | Email:<br>Format as JohnDoe@WebSite.com                                                                                                    |
|                                                                                                    |                                   | * Your Loo      | cation: Select Location                                                                                                    |
| Product Infor                                                                                                    | mation                            |                 |                                                                                                    |
|                                                                                                    |                                   | * Product       | Name:                                                                                                    |
|                                                                                                    |                                   |                 | Please enter the Product Name exactly as it would appear on the MSDS.<br>Do not use abbreviations or synonyms.                                                   |
|                                                                                                    |                                   | * Product       | Code:<br>Product codes may also be referred to as Item #, Catalog #, Product #,<br>UPC, or SKU. If you cannot obtain a Product Code, enter N/A or Don't<br>Know. |
|                                                                                                    |                                   | Product         | CAS #:                                                                                                    |

To request an MSDS, simply fill out the form with as much detail as possible. This will help your administrator or MSDSonline find and add the MSDS you need.

## **Safety Center Overview**

The other main tab in your HQ account, the Safety Center, includes a number of features to help you stay up-to-date with the safety practices of your company.

You can easily toggle back and forth between the Safety Center and the MSDS Search tools.

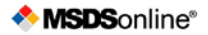

| Safety Calendar         Resources         Appril 2011         Sun       Mon       Tue       Wed       Thu       Fri       Sat         3       4       5       6       7       8       9         10       11       12       13       14       15       16         17       18       19       20       21       22       23         24       25       26       27       28       29       30         Telleborg Sealing Solutions in Broomfield, Colo., Recogn from OSHA News 03-23-2011         Telleborg Sealing Solutions in Broomfield, Colo., Recogn from OSHA News 03-23-2011         US Department of Labor's OSHA notifies FAA's Lakefront A from OSHA News 03-23-2011         US Department of Labor's OSHA notifies FAA's Lakefront A from OSHA News 03-22-2011                                                                                                    |                             |                                                                                                |              |     | Jy I rodderin |         |      |              |             |
|----------------------------------------------------------------------------------------------------|-----------------------------|------------------------------------------------------------------------------------------------|--------------|-----|---------------|---------|------|--------------|-------------|
| Image: Contracts       Image: Contracts       Image: Contracts <th< th=""><th></th><th>Resources</th><th>÷</th><th></th><th></th><th></th><th></th><th>lendar</th><th>afety Ca</th></th<> |                             | Resources                                                                                      | ÷            |     |               |         |      | lendar       | afety Ca    |
| April 2011         Sun       Mon       Tue       Wed       Thu       Fri       Sat         1       1       2       20 of 20 Headlines       Amarillo Company Honored by OSHA         3       4       5       6       7       8       9         10       11       12       13       14       15       16         17       18       19       20       21       22       23         24       25       26       27       28       29       30         Teleborg Sealing Solutions in Broomfield, Colo., Recogn from OSHA News 03-23-2011         Scontacts                                                                                                    | Q View /                    | 0 of 0 Resources                                                                               | Print Events | A   |               |         |      |              |             |
| SunMonTueWedThuFriSat1111123456789101112131415161718192021222324252627282930Volveents for April 1, 2011Contacts                                                                                                    |                             | Headlines                                                                                      | •            |     | 011           | oril 20 | Ap   |              | ۹           |
| Image: Contacts     Image: Contacts                                                                                                    | Q. View /                   | 20 of 20 Headlines                                                                             | Sat          | Fri | Thu           | Wed     | Tue  | Mon          | Sun         |
| 3       4       5       6       7       8       9         10       11       12       13       14       15       16         17       18       19       20       21       22       23         24       25       26       27       28       29       30         No events for April 1, 2011    Contacts          JI Contacts                                                                                                    |                             | Amarillo Company Honored by OSHA                                                               | 2            | 1   |               |         |      |              |             |
| 10     11     12     13     14     15     16       17     18     19     20     21     22     23       24     25     26     27     28     29     30       Io events for April 1, 2011                                                                                                    |                             | from OSHA News 03-23-2011                                                                      | 9            | 8   | 7             | 6       | 5    | 4            | 3           |
| 17     18     19     20     21     22     23       24     25     26     27     28     29     30   Io events for April 1, 2011       Scontacts   U contacts                                                                                                    | 81 bridge                   | Feds fine Pa. company for exposing workers to lead on I-81 bridgi<br>from OSHA News 03-23-2011 | 16           | 15  | 14            | 13      | 12   | 11           | 10          |
| 24     25     26     27     28     29     30       Trom OSHA News 03-23-2011       Trelleborg Sealing Solutions in Broomfield, Colo., Recogn from OSHA News 03-23-2011       Judge gives Bayer neighbors more time to amend suit from OSHA News 03-23-2011       Judge gives Bayer neighbors more time to amend suit from OSHA News 03-23-2011       US Department of Labor's OSHA notifies FAA's Lakefront A from OSHA News 03-22-2011                                                                                                    | ork Scaffold Accident Law   | Scaffolding Collapse in Yonkers Watched Live by New York Scaffo                                | 23           | 22  | 21            | 20      | 19   | 18           | 17          |
| No events for April 1, 2011<br>Trom OSHA News 03-23-2011<br>Judge gives Bayer neighbors more time to amend suit<br>from OSHA News 03-23-2011<br>US Department of Labor's OSHA notifies FAA's Lakefront A<br>from OSHA News 03-22-2011                                                                                                    | inized by OSHA              | from OSHA News 03-23-2011<br>Trallabora Sealing Solutions in Proceediald, Colo, Recognized by  | 30           | 29  | 28            | 27      | 26   | 25           | 24          |
| Judge gives Bayer neighbors more time to amend suit<br>from OSHA News 03-23-2011<br>US Department of Labor's OSHA notifies FAA's Lakefront A<br>from OSHA News 03-22-2011                                                                                                    | Inzed by OUT M              | from OSHA News 03-23-2011                                                                      |              |     |               |         | 2011 | for April 1, | Jo events   |
| Contacts US Department of Labor's OSHA notifies FAA's Lakefront A from OSHA News 03-22-2011                                                                                                    |                             | Judge gives Bayer neighbors more time to amend suit<br>from OSHA News 03-23-2011               |              |     |               |         |      |              |             |
| Ill Contacts                                                                                                    | Air Traffic Control Tower i | US Department of Labor's OSHA notifies FAA's Lakefront Air Traffi                              |              |     |               |         |      |              | ontacts     |
|                                                                                                    |                             | from OSHA News 03-22-2011                                                                      |              |     |               |         |      |              | II Contacts |
|                                                                                                    |                             |                                                                                                |              |     |               |         |      |              |             |
|                                                                                                    |                             |                                                                                                |              |     |               |         |      |              |             |
|                                                                                                    |                             |                                                                                                |              |     |               |         |      |              |             |
|                                                                                                    |                             |                                                                                                |              |     |               |         |      |              |             |
|                                                                                                    |                             |                                                                                                |              |     |               |         |      |              |             |

The Safety Calendar allows you to view important company-specific dates and events.

**Resources** allows you to access various links to important safety resources posted by your administrator.

**Contacts** contains a list of all administrators and managers in the system, in order to facilitate receiving help when needed.

**Safety Forum** allows you to read questions and answers to company-specific safety topics posted by your administrator.

**Headlines** give you access to up-to-date news and articles from select safety web sites; click on a headline to read the full posted article.